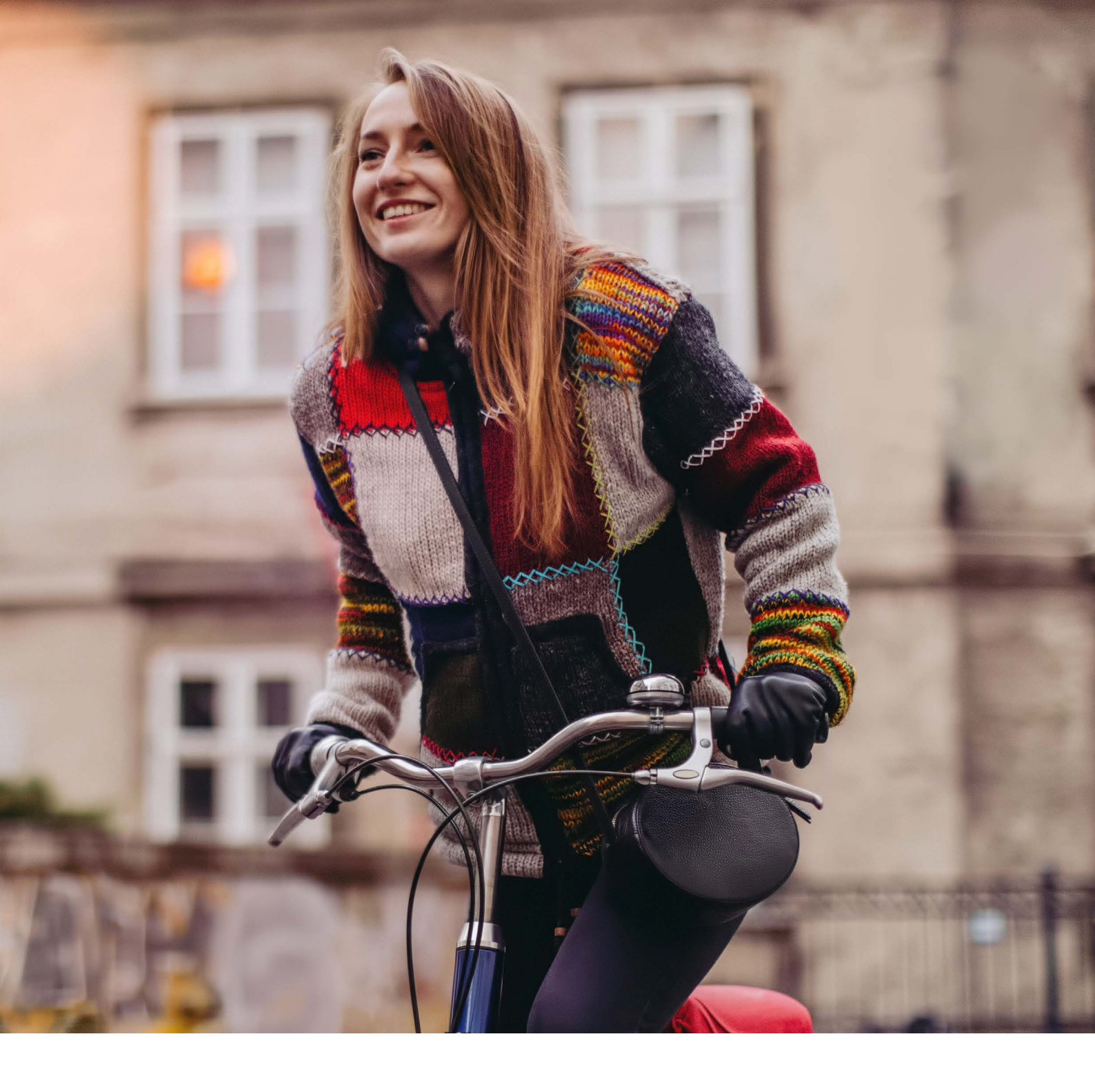

# eBill – Quickguide

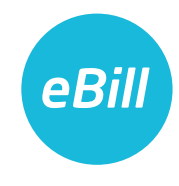

## Inhaltsverzeichnis

| eBill im E-Banking aktivieren3            |
|-------------------------------------------|
| Rechnungssteller hinzufügen 5             |
| Rechnungssteller automatisch hinzufügen 6 |
| Übersicht Anmeldungen                     |
| Rechnung freigeben 8                      |
| Rechnung ablehnen                         |
| Dauerfreigabe einrichten 10               |
| Ratenzahlung einrichten 11                |
| eBill Sharing 12                          |
| Änderungen an einer Freigabe vornehmen 13 |
| Einstellungen für eBill ändern 14         |
| Kontakt 14                                |

#### eBill im E-Banking aktivieren

Sie sind noch nicht für eBill registriert? So gehen Sie vor:

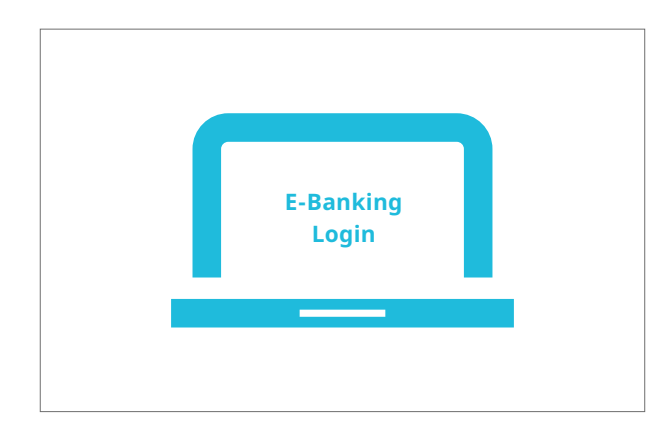

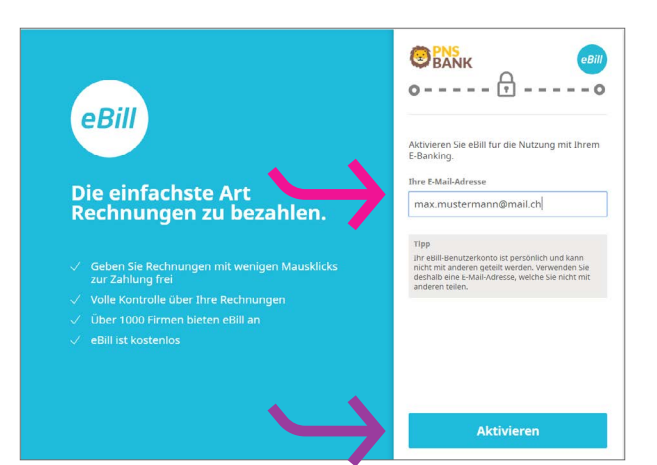

Loggen Sie sich im E-Banking ein und klicken Sie im Menü auf **«eBill»**.

Geben Sie im Dialogfenster bitte Ihre **E-Mail-Adresse** ein und klicken Sie auf «**Aktivieren**». Sie erhalten nun per E-Mail einen Aktivierungscode.

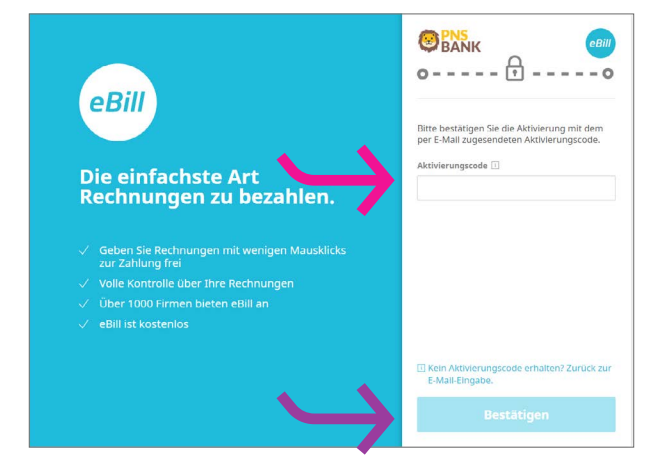

Geben Sie den **Aktivierungscode** aus der E-Mail im Dialogfenster ein und klicken Sie auf «**Bestätigen**».

#### eBill im E-Banking aktivieren

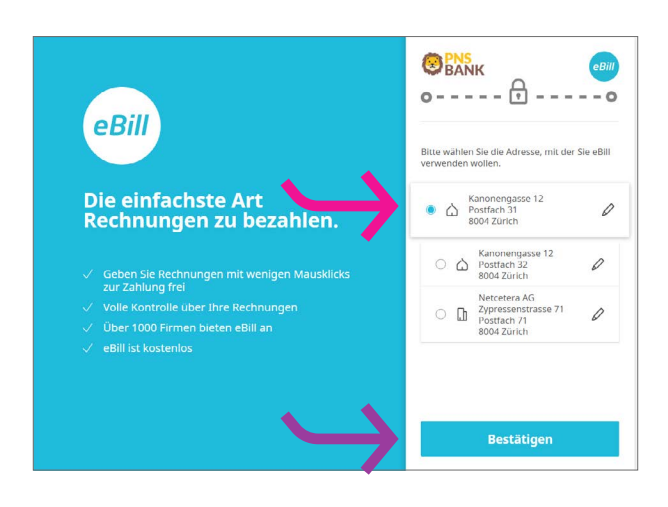

Wählen Sie die **Adresse**, mit der Sie eBill verwenden wollen und klicken Sie auf «**Bestätigen**».

| Rechnungen       | Offene Rechnungen                                                    |
|------------------|----------------------------------------------------------------------|
| () Offen         |                                                                      |
| 💮 Freigegeben    | Vereinfachen Sie das Hinzufügen von Rechnungsstellern                |
| 🗸 Erledigt       | Ermöglichen Sie Rechnungsstellern. Sie über meier@huber.ch zu finden |
| × Abgelehnt      | und Ihnen Rechnungen über eBill zu schicken. Mehr                    |
| Rechnungssteller | Jetzt Aktivieren                                                     |
| 🚀 Dauerfreigaben |                                                                      |
|                  | Sie haben keine offenen Rechnungen.                                  |
|                  |                                                                      |

Sie gelangen nun in das eBill-Portal und können sich bei Ihren Firmen für eBill anmelden.

#### Rechnungssteller hinzufügen

Um Rechnungen von Ihren Rechnungsstellern als eBill zu erhalten, gehen Sie bitte folgendermassen vor:

| Rechnungen       | Rechnungssteller                                   |
|------------------|----------------------------------------------------|
| () Offen         |                                                    |
| 💮 Freigegeben    | + Hinzufügen                                       |
| 🗸 Erledigt       |                                                    |
| X Abgelehnt      | Sie haben noch keine Rechnungssteller hinzugefügt. |
| Rechnungssteller |                                                    |
| 2 Dauerfreinaben |                                                    |

Klicken Sie im eBill-Portal auf **Rechnungssteller** und anschliessend auf den Button «**Hinzufügen**».

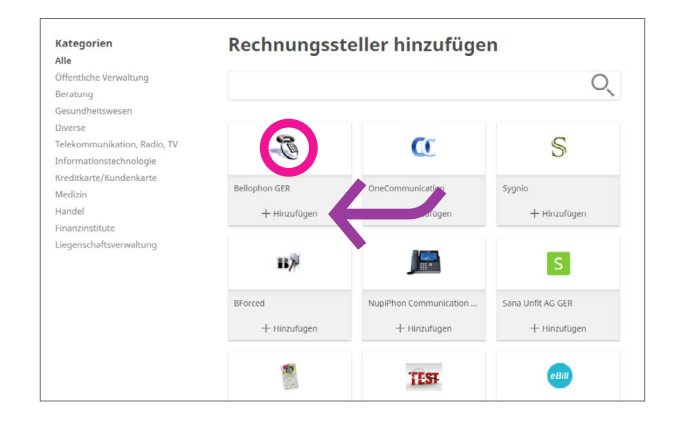

| Suchen Sie nach Ihrem gewünschten <b>Rechnungsstell</b> e | er |
|-----------------------------------------------------------|----|
| und klicken Sie auf « <b>Hinzufügen</b> ».                |    |

| inikanon Radio, TV | C.                                         |                  | S                           |                    | 15/2         |  |
|--------------------|--------------------------------------------|------------------|-----------------------------|--------------------|--------------|--|
|                    |                                            |                  |                             |                    |              |  |
| A                  | nmelden                                    |                  |                             |                    |              |  |
| Bit                | te füllen Sie das fo<br>s, um sich für One | olgende<br>Commu | Anmeldefor<br>inication anz | mular<br>sumelden. | sme 10866-98 |  |
|                    |                                            | Abb              | rechen                      | Weiter             |              |  |
|                    |                                            |                  |                             |                    | Name14470-75 |  |
|                    |                                            |                  |                             |                    |              |  |

Sie werden nun auf das Anmelde-Formular weitergeleitet. Klicken Sie auf «**Weiter**».

#### Rechnungssteller hinzufügen

|                                                                               | Anmeldung b            | ei Bellophon Comm. (Schweiz) SA                              |
|-------------------------------------------------------------------------------|------------------------|--------------------------------------------------------------|
| Carl                                                                          | Die folgenden Angabi   | en werden für Ihre Anmeldung übermittelt:                    |
| Bellophon Comm. (Schweiz) SA<br>Intere Katzenstrasse 23<br>IS80 Ober-Hagenwil | Name / Adresse         | Mustermann Max<br>Kanonengasse 12 Postfach 31<br>8004 Zürich |
|                                                                               | Teilnehmer-Nr.         | 41010439003485885                                            |
|                                                                               | Zusätzliche Daten (* o | obligatorische Felder)                                       |
|                                                                               | Kunden-Nr. *           |                                                              |
|                                                                               | E Mail *               |                                                              |

Füllen Sie bitte das Anmelde-Formular aus und bestätigen Sie dieses mit einem Klick auf «**Anmelden**».

Sie erhalten ab jetzt zukünftige Rechnungen der ausgewählten Firma als eBill.

#### Rechnungssteller automatisch hinzufügen

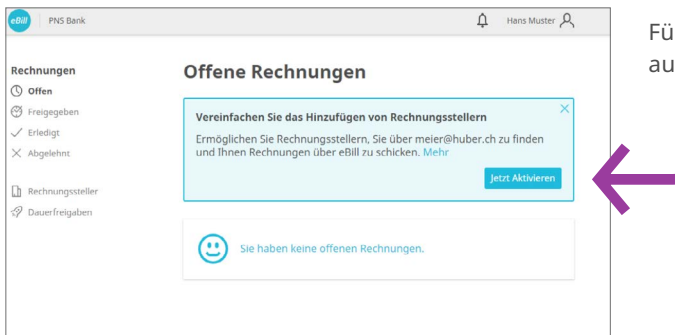

Für einen vereinfachten Rechnungsempfang klicken Sie auf den Button «**Jetzt Aktivieren**».

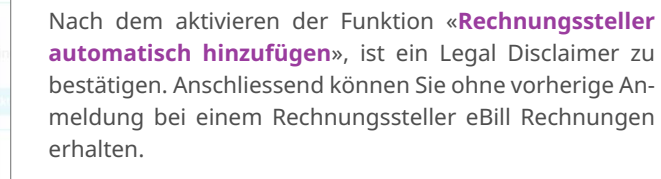

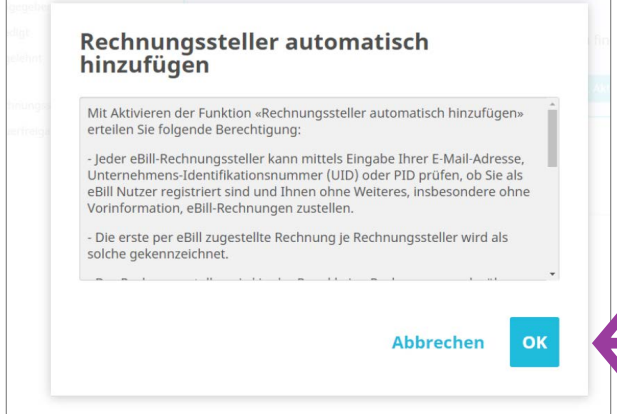

#### Rechnungssteller automatisch hinzufügen

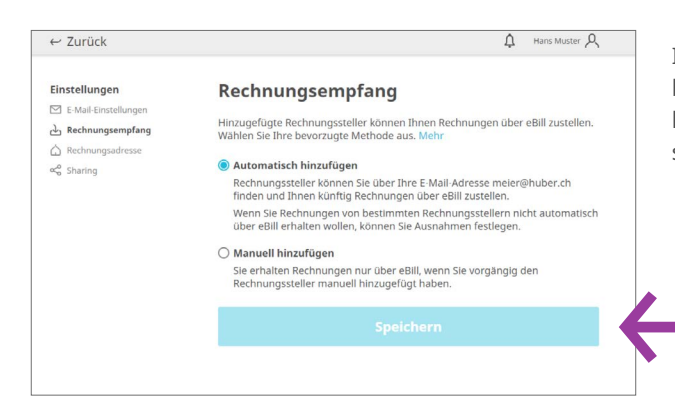

Im Menüpunkt **"Rechnungsempfang**" können Sie Ihre bevorzugte Option zum Rechnungsempfang auswählen. Klicken Sie auf den entsprechenden Button und speichern Sie die Einstellung.

#### Übersicht Anmeldungen

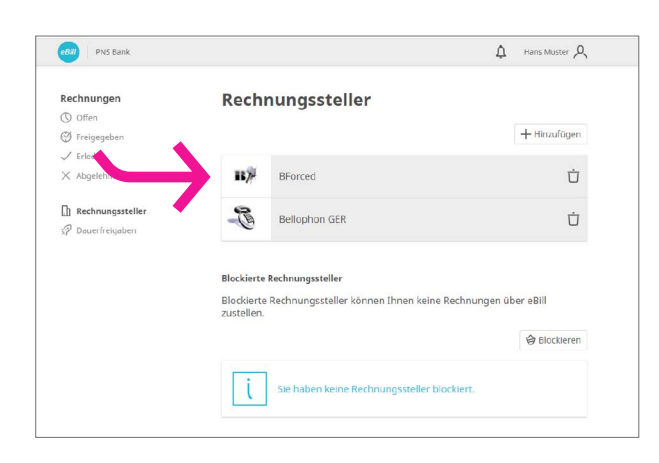

eBill PNS Bank ப் Hans Muster A Rechnungssteller Rechnungen () Offen + Hinzufügen Freigegebe
 Freigegebe
 Freigegebe
 Freigegebe
 Freigegebe
 Freigegebe
 Freigegebe
 Freigegebe
 Freigegebe
 Freigegebe
 Freigegebe
 Freigegebe
 Freigegebe
 Freigegebe
 Freigegebe
 Freigegebe
 Freigegebe
 Freigegebe
 Freigegebe
 Freigegebe
 Freigegebe
 Freigegebe
 Freigegebe
 Freigegebe
 Freigegebe
 Freigegebe
 Freigegebe
 Freigegebe
 Freigegebe
 Freigegebe
 Freigegebe
 Freigegebe
 Freigegebe
 Freigegebe
 Freigegebe
 Freigegebe
 Freigegebe
 Freigegebe
 Freigegebe
 Freigegebe
 Freigegebe
 Freigegebe
 Freigegebe
 Freigegebe
 Freigegebe
 Freigegebe
 Freigegebe
 Freigegebe
 Freigegebe
 Freigegebe
 Freigegebe
 Freigegebe
 Freigegebe
 Freigegebe
 Freigegebe
 Freigegebe
 Freigegebe
 Freigegebe
 Freigegebe
 Freigegebe
 Freigegebe
 Freigegebe
 Freigegebe
 Freigegebe
 Freigegebe
 Freigegebe
 Freigegebe
 Freigegebe
 Freigegebe
 Freigegebe
 Freigegebe
 Freigegebe
 Freigegebe
 Freigegebe
 Freigegebe
 Freigegebe
 Freigegebe
 Freigegebe
 Freigegebe
 Freigegebe
 Freigegebe
 Freigegebe
 Freigegebe
 Freigegebe
 Freigegebe
 Freigegebe
 Freigegebe
 Freigegebe
 Freigegebe
 Freigegebe
 Freigegebe
 Freigegebe
 Freigegebe
 Freigegebe
 Freigegebe
 Freigegebe
 Freigegebe
 Freigegebe
 Freigegebe
 Freigegebe
 Freigegebe
 Freigegebe
 Freigegebe
 Freigegebe
 Freigegebe
 Freigegebe
 Freigegebe
 Freigegebe
 Freigegebe
 Freigegebe
 Freigegebe
 Freigegebe
 Freigegebe
 Freigegebe
 Freigegebe
 Freigegebe
 Freigegebe
 Freigegebe
 Freigegebe
 Freigegebe
 Freigegebe
 Freigegebe
 Freigegebe
 Freigegebe
 Freigegebe
 Freigegebe
 Freigegebe
 Freigegebe
 Freigegebe
 Freigegebe
 Freigegebe
 Freigegebe
 Freigegebe
 Freigegebe
 Freigegebe
 Freigegebe
 ✓ Erledigt в% × Abgelehnt BForced Ù Rechnungssteller B Bellophon GER Ū 🚀 Dauerfreigaben Blockierte Rechnungssteller Blockierte Rechnungssteller können Ihnen keine Rechnungen über eBill zustellen. Blockieren C OneCommunication Ù Sana Unfit AG GER S Ù S Sygnio Ů

Unter «**Rechnungssteller**» können Sie überprüfen, bei welchen Rechnungsstellern Sie bereits angemeldet sind.

Um gewisse Rechnungssteller von der Funktion «**Rechnungssteller automatisch hinzufügen**» auszuschliessen, können Sie diese blockieren, indem Sie auf den Button «**Blockieren**» klicken und den gewünschten Rechnungssteller auswählen. Anschliessend kann dieser keine eBill Rechnungen mehr für Sie einliefern.

#### Rechnung freigeben

Um eine Rechnung freizugeben, gehen Sie folgendermassen vor:

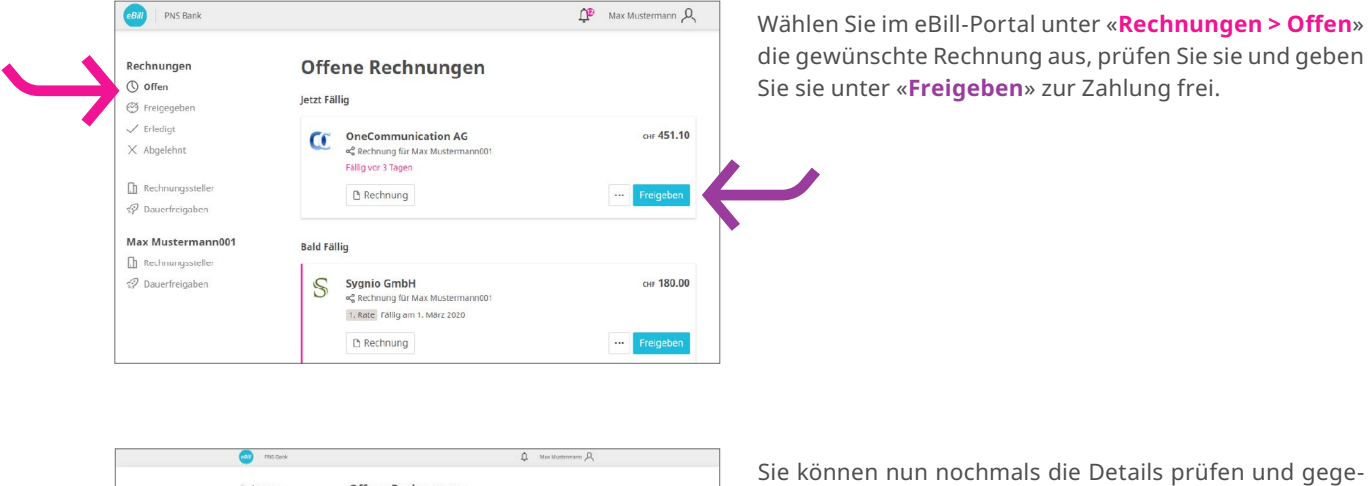

| Rechnungen<br>③ Offen<br>④ Titrigraphen  | Offe<br>said Fa | ene Rechnunge                                  | 'n                 |               |
|------------------------------------------|-----------------|------------------------------------------------|--------------------|---------------|
| ✓ triedig:<br>⊠ Abgelenve                | 3-              | Bellophon Communicat<br>Fälig an 21. Marz 2020 | ion (Suisse) AG    | cae 451.10    |
| Di Rechnungssteller<br>Ø Dauerfreigisten |                 | 13 Rechnung                                    |                    | Schliessen    |
|                                          |                 | Rento                                          | AusSilvangsdatum 🔃 | Betrag in CHI |
|                                          |                 | Konto 1 (BDC)                                  | 23. März 2020      | 451.10        |
|                                          |                 |                                                |                    |               |
|                                          |                 |                                                |                    |               |

eBill PNS Bank

Rechnungen

🕑 Freigegeben

✓ Erledigt

× Abgelehnt

Dauerfreigaben

() Offen

benenfalls anpassen. Mit Klick auf «**Freigeben**» geben Sie die Rechnung zur Zahlung frei.

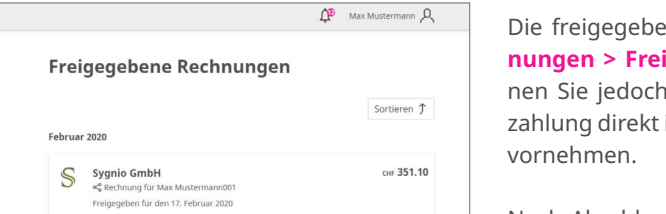

Die freigegebene Rechnung wird in den Ordner «**Rechnungen > Freigegeben**» verschoben. Änderungen können Sie jedoch bis zur endgültigen Ausführung der Bezahlung direkt im E-Banking in den pendenten Zahlungen vornehmen.

Nach Abschluss der Bezahlung werden die Rechnungen in den Ordner «**Rechnungen > Erledigt**» übergeben.

#### Rechnung ablehnen

Um eine Rechnung abzulehnen, gehen Sie folgendermassen vor:

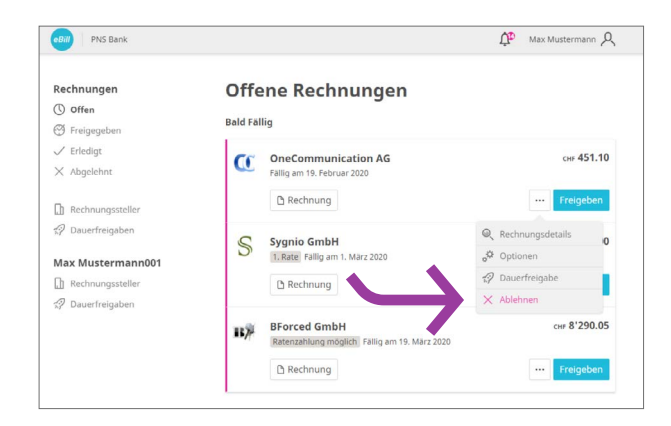

Klicken Sie im eBill-Portal bei der Rechnung, die Sie ablehnen möchten, auf «····» und wählen dann «**Ablehnen**» aus.

Nach Ablehnung einer Rechnung verschiebt sich diese von «**Offene Rechnungen**» nach «**Abgelehnt**».

#### Dauerfreigabe einrichten

Mit der Dauerfreigabe automatisieren Sie die Freigabe Ihrer Rechnungen. Um eine Dauerfreigabe einzurichten, gehen Sie folgendermassen vor:

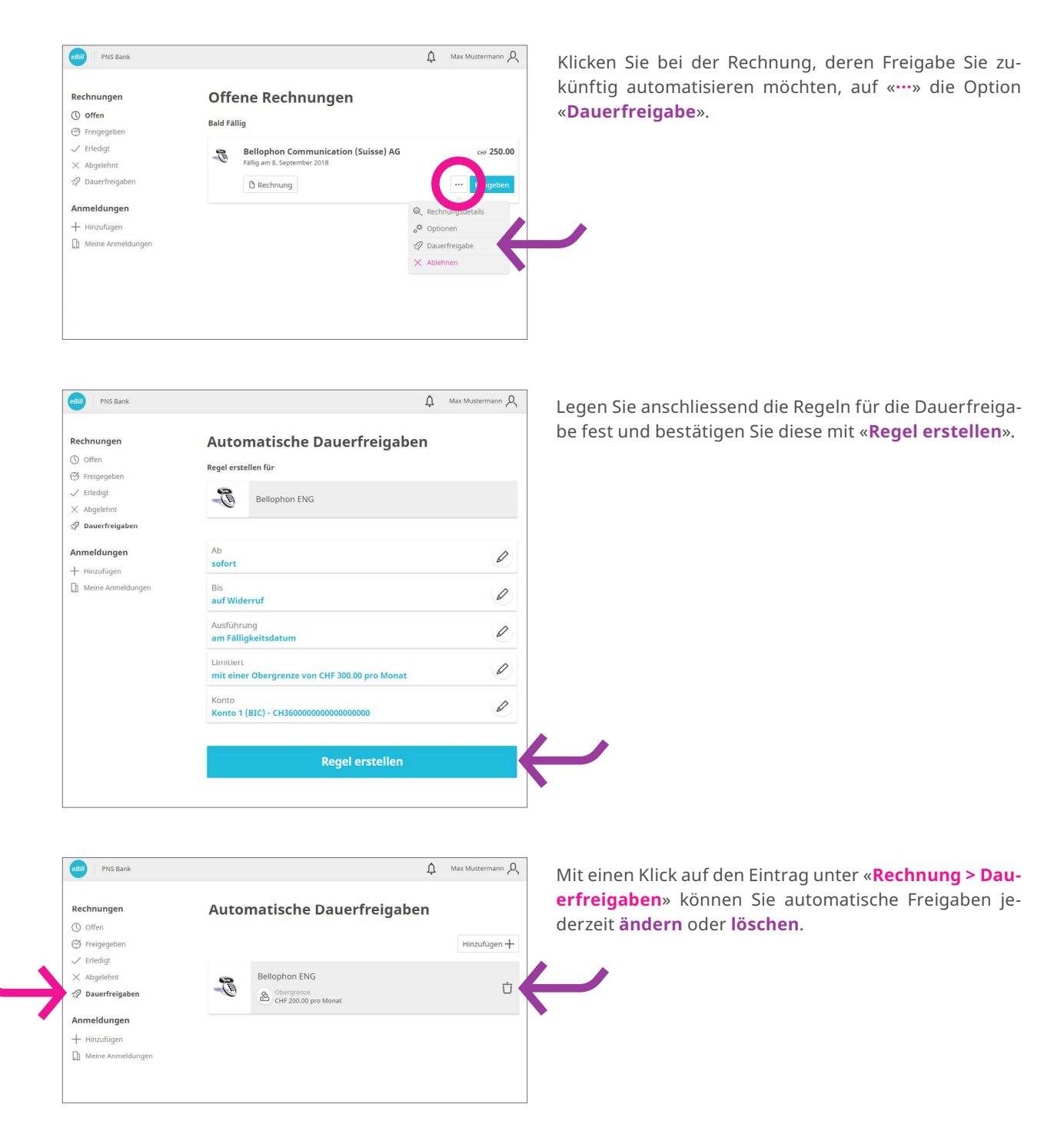

#### Ratenzahlung einrichten

eBill PNS Bank

Rechnungen

() Offen

Freigegebe
 Freigegebe
 Erledigt

× Abgelehnt

Dauerfreigabe

Anmeldungen

+ Hinzufügen

Ch Meine Anmeld

Wenn ein Rechnungssteller Ihnen die Möglichkeit bietet, die Rechnung in Raten zu zahlen, erhalten Sie im eBill-Portal einen Hinweis darauf. Um die Zahlungsart auszuwählen, gehen Sie folgendermassen vor:

A Max Mustermann

CHF 1'200.00

Schliessen

сня 200.00

сня 200.00 сня 200.00

сня 200.00 сня 200.00

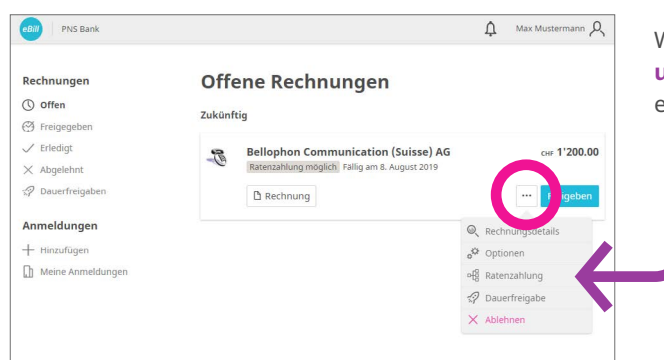

**Offene Rechnungen** 

Bellophon Communication (Suisse) AG

lung möglich Fällig am 8. August 2

Gesamtrechnung über CHF 1'200.00, fällig am 8. August 2019
 Gesamtrechnung uber CHF 960.00, fallig am 12. september 2018
 3 Raten, erste Zahlung über CHF 400.00, fällig am 11. November 2018
 6 Raten, erste Zahlung über CHF 200.00, fallig am 12. oktober 2018

12. Oktober 2018

9. Februar 2019

10. April 2019

9. Juni 2019 8. August 2019

11. Dezember 2018

Zukünftig

B

Rate

1. Rate

2. Rate 3. Rate 4. Rate

5. Rate 6. Rate

C Rechnung

Wählen Sie eine Zahlungsart:

Wählen Sie bei der Rechnung in den «····» «**Ratenzahlung**». Sie können dann aus mehreren Ratengruppen eine auswählen.

Eine Ratengruppe enthält eine oder mehrere Raten. Wählen Sie eine **Ratengruppe** aus. Klicken Sie auf «**Speichern**».

In der Rechnungsübersicht werden Ihnen nun sämtliche Raten der gewählten Ratengruppe wie normale Einzelrechnungen präsentiert.

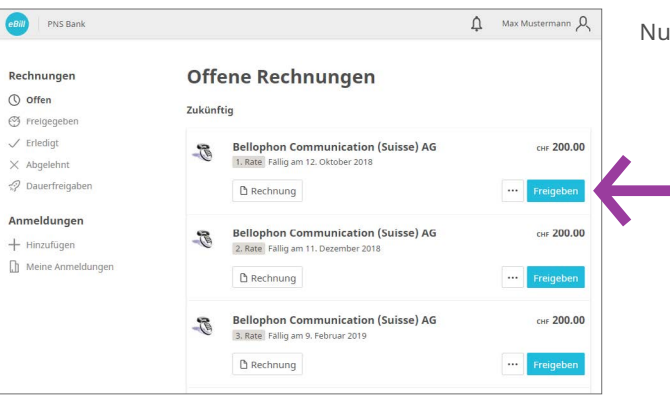

Nun können Sie jede Rate einzeln freigeben.

#### eBill Sharing

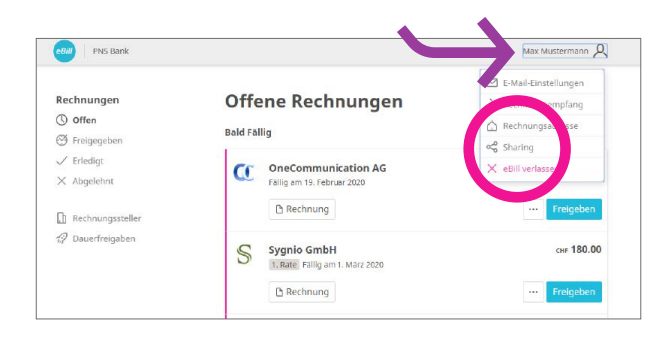

Klicken Sie oben rechts auf das Symbol  $\mathcal{R}$ . Um eBill Sharing einzurichten, klicken Sie auf die Menüauswahl «Sharing».

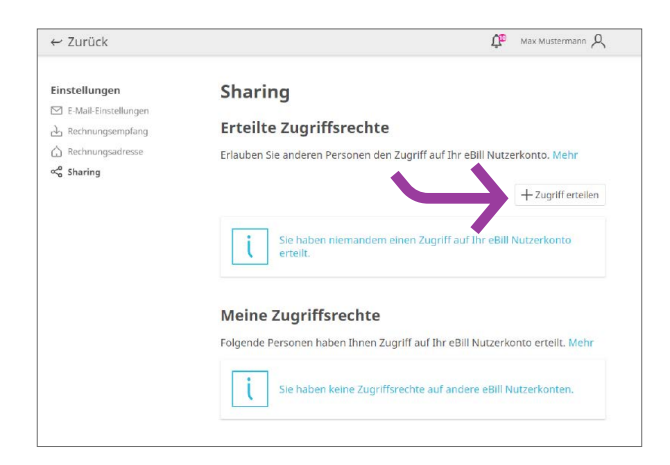

In der Sharing-Übersicht sehen Sie erteilte und erhaltene Sharingrechte. Um ein neues Sharing Recht zu erteilen, klicken Sie auf den Button **«Zugriff erteilen**». Nach Eingabe der E-Mailadresse des Sharing-Partners und nach der Bestätigung des Legal Disclaimers wird die zu berechtigende Person mittels E-Mail über die neue Sharing-Einladung informiert.

Die zu berechtigende Person kann in der Sharing-Übersicht die Einladung entweder annehmen oder ablehnen. Sollte die Einladung nach 30 Tagen nicht beantwortet sein, verfällt diese.

Nach der Akzeptierung können Sie für die berechtigende Person Rechnungen freigeben oder ablehnen und diese bei Rechnungsstellern an- und abmelden.

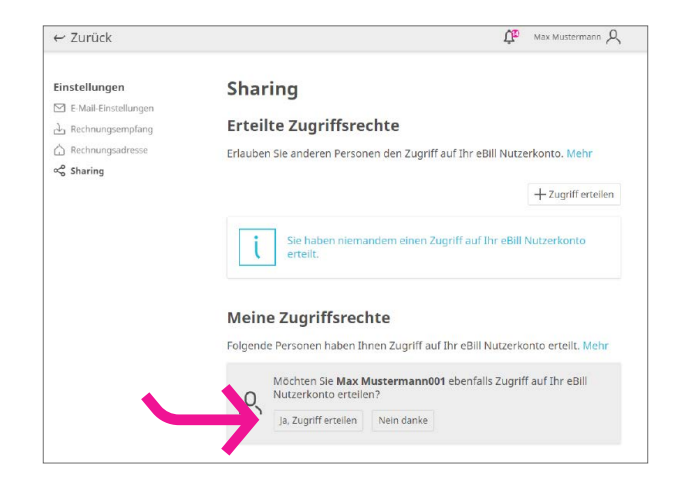

Nach der Akzeptierung der Sharing-Einladung, können Sie der einladenden Person ebenfalls Zugriff auf Ihr eBill Nutzerkonto gewähren.

#### eBill Sharing

| ← Zurück                                   | ДР Max Mustermann001 Д                                                                               |
|--------------------------------------------|----------------------------------------------------------------------------------------------------|
| Einstellungen                              | Sharing                                                                                              |
| E-Mail-Einstellungen<br>군 Rechnungsempfang | Erteilte Zugriffsrechte<br>Erlauben Sie anderen Personen den Zugriff auf Ihr eBill Nutzerkonto. Mehr |
| ☆ Rechnungsadresse ☆ Sharing               | + Zugriff ertellen                                                                                   |
|                                            | A Max Mustermann<br>maxmustermann.20200214-105618349@ebill.ch                                        |
|                                            | Meine Zugriffsrechte                                                                                 |
|                                            | Folgende Personen haben Ihnen Zugriff auf Ihr eBill Nutzerkonto erteilt. Mehr                        |
|                                            | A Max Mustermann<br>maxmustermann.20200214-105618349@ebill.ch                                        |

Erteilte und Erhaltene Zugriffsrechte können jederzeit gelöscht werden. Dafür klicken Sie auf das Symbol des **Papiereimers** um das erhaltene oder erteilte Zugriffsrecht sofort zu löschen.

#### Änderungen an einer Freigabe vornehmen

Sobald Sie im eBill-Portal eine Rechnung zur Zahlung freigegeben haben, können Sie dort keine Anpassungen mehr vornehmen. Änderungen können Sie jedoch bis zur endgültigen Ausführung der Bezahlung direkt im E-Banking in den pendenten Zahlungen vornehmen.

#### Einstellungen für eBill ändern

Klicken Sie oben rechts auf das Symbol  ${\cal R}$  , um Änderungen an Ihren Benutzereinstellungen vorzunehmen.

| Rechnungen       | Offene Rechnungen                   | Bechnungsempfang  |
|------------------|-------------------------------------|-------------------|
| ) Offen          | e none nooningen                    | Rechnungserhprang |
| 9 Freigegeben    | 0                                   | Sharing           |
| / Erledigt       | Sie haben keine offenen Rechnungen. | × eBill verlassen |
| < Abgelehnt      |                                     |                   |
| Rechnungssteller |                                     |                   |
| 7 Dauerfreigaben |                                     |                   |
|                  |                                     |                   |

Unter «**Benutzereinstellungen**» können Sie Ihre E-Mail-Adresse ändern und Benachrichtigungen für eBill aktivieren.

### **Kontakt**

Bei Fragen zu eBill im E-Banking wenden Sie sich bitte direkt an Ihre Bank. Weitere Informationen zu eBill finden Sie unter **www.ebill.ch**.